## Job Completion by a Resource

Completion of a job task by a resource (contractor / engineer) can fully complete job, or the status can be set to "Resource Confirmed Complete" still requiring full sign-off by a more senior member, or by the help-desk. These settings can be configured in the *Portal & App* tab of the *Resource Details* page:

×

In the *Portal & App* tab, the "Settings Common to the Online Portal and Resource App" will have the option for you to decide if "Completing task completes job" for this resource:

×

Once a resource as accessed the Contractors Portal (or Resource App) they will see all jobs that have been assigned to them. Selecting the Job Number (highlighted below) will open the *Job Details* view, which will display all relevant information for the job, including directions for travel.

| Job Number 🌱               | Description  | T | Site                               | T | Location |
|----------------------------|--------------|---|------------------------------------|---|----------|
| 701-001 O<br>COMPLETE TASK |              |   | Apartment 21                       |   |          |
| DETAILS                    | Cleaning Job |   | ap21 - Normal site<br>© Directions |   |          |
| COSTS                      | J            |   |                                    |   |          |

Selecting the *Complete Task* button (highlighted above) will prompt a pop-up window where a resource can choose "Task

Complete" or "More Work Required" depending on the job status. A comment on the job will be required in the "Notes" section (For example, if "More Work Required" is selected, the Notes section may contain a list of tools required in order to continue with the job). All forms attached to the task must be completed at this stage:

| Leave Site - 7 | 01-001                                                             | ×   |
|----------------|--------------------------------------------------------------------|-----|
| Task Status    | <ul> <li>Task Complete          More Work Required     </li> </ul> |     |
|                | ① Form not submitted - Cannot Complete Task                        |     |
| Notes          |                                                                    |     |
|                |                                                                    |     |
|                | Cancel Sa                                                          | ave |

If "Require Customer Signature" is selected in the "Settings Common to the Online Portal and Resource App" section of the *Resource Details* area, the resource will be asked to provide their signature when completing a task:

×

When a job has been completed by a resource, it will appear in the *Jobs List* with the status of "Resource Confirmed Complete" and will require further sign-off from a more senior member in order to be fully completed:

| <b>2580</b><br>Job No. | <b>let - Cefni H</b><br><sub>Site</sub> | <b>let - Cefni Hospital</b><br>Site |        |        | ource<br>firmed<br>nplete |
|------------------------|-----------------------------------------|-------------------------------------|--------|--------|---------------------------|
| Job Detail             | Job Tasks(1)                            | Costs                               | Quotes | Status | Documents (3)             |
| JOD Detail             | 505 (dSKS(I)                            | CUSIS                               | Guoles | ASSELS | Documents (5)             |

A job with the status of "Resource Confirmed Complete" will have the option to *Complete* or *Cancel* on the *Job Details* page:

×

Selecting *Complete* will prompt a pop-up window where the job closure date, job sub status, and additional notes can be added:

|          | ×         |
|----------|-----------|
|          |           |
|          |           |
|          |           |
|          |           |
|          | 4         |
|          |           |
| ⊗ Cancel | ⊳ Confirm |
|          | ⊗ Cancel  |

Once this step has been carried out, the Job Status will now display "Complete":

| 2580       | let - Cefni H | ospital |        | Con    | nplete    |
|------------|---------------|---------|--------|--------|-----------|
| Job No.    | Site          |         |        | Statu  | 5         |
| Job Detail | Job Tasks(1)  | Costs   | Quotes | Assets | Documents |